Kurzanleitung Onlineschach für Schleispringer auf lichess.org

Voraussetzung ist ein PC, Laptop oder Desktop ist egal. Ein Tablet etc. geht sicher auch. Der PC sollte über einen gängigen Browser verfügen (Firefox, edge, explorer...) und natürlich einen stabilen Internetzugang haben.

Im ersten Schritt muss man sich bei lichess.org anmelden oder eben auch erst einmal registrieren. Sobald man einen lichess Zugang hat, genügt die Anmeldung. Den Benutzernamen und Passwort deshalb bitte nicht vergessen.

Als nächstes müsst Ihr Euch noch beim Team Schleispringer anmelden. Dazu sucht Ihr unter Gemeinschaft -> Team nach Schleispringer, wählt das Team aus und tretet bei. Gebt doch bitte im Nachrichtenfeld an wer Ihr seid. So können wir Euch leichter identifizieren. Es kann etwas dauern, weil erst einer der Moderatoren Euch zulassen muss. Und wenn gerade keiner angemeldet ist, kann es auch etwas länger dauern. So wird aber auch verhindert, dass sich andere unkontrolliert hinzufügen.

Wenn Ihr Euch später anmeldet und unter Gemeinschaft-> Teams guckt, seht Ihr dann gleich die Schleispringer.

Unter Turnieren seht Ihr die eingerichteten Turniere mit den Regeln (Bedenkzeit, etc) und dem Zeitpunkt des Beginns. Wählt das Turnier aus, was Euch interessiert und drückt auf Teilnehmen. Macht das bitte sobald Ihr wisst ob Ihr mitspielt. So kann man leichter erkennen ob es genügend Teilnehmer geben wird. Turniere mit 2 Teilnehmern sind nämlich nicht so schön und könnte man dann gut vorher absagen.

Zum vorgesehenen Beginn sollte man natürlich am PC angemeldet sein und das Turnier angeklickt haben. Wer später kommt, kann ja mal passieren, kann trotzdem mitspielen. Aber eben erst zur 2., 3.,... Runde.

Natürlich kann man sich auch so zum Spielen online verabreden. Wenn man mit einem bestimmten Spieler spielen will geht man so vor:

Oben im Menu auf Spielen klicken. Auf dem Bildschirm, nicht im Menu, erscheint die Möglichkeit "Spiele mit einem Freund". Diese anklicken und dann die Variante Standard wählen, bei der Zeitkontrolle "normale Bedenkzeit" auswählen. Jetzt die gewünschte Bedenkzeit einstellen. Ob Ihr eine gewertete oder eine ungewertete Partie (Trainingspartie) spielt ist zweitrangig. Die hier gebildeten Wertungszahlen haben nichts mit der DWZ oder dem Fide – Rating zu tun.

Als nächstes bestimmt Ihr noch die Farbe durch das Anklicken des entsprechenden Symbols. Das mittlere schwarz/weiße Symbol bedeutet: Die Farbe wird gelost. Sobald Ihr jetzt die Farbe gewählt habt erscheint eine neue Auswahl. Wenn Ihr links auf das blaue Symbol drückt wird Euch der nächste Spieler zugeordnet, der eine Partie spielen will.

Wahrscheinlich wollt Ihr aber lieber einen bestimmten Gegner suchen. Dazu müsst Ihr den lichess Benutzernamen wissen. Diesen Ihr in das rechte Suchfeld ein. Ihr müsst den Namen nicht ausschreiben. Mit jedem Buchstaben erscheint eine Auswahlliste, die auf Eure bisherige Eingabe passt. Einfach den richtigen Namen anklicken sobald er erscheint. Und schon kann es losgehen!

Wie bekomme ich Hilfe?

Nach einigen Übungsrunden wird es einfach. Aber bis dahin kann es auch mal haken. Bei dem kleinen Kreis gibt es aber ein paar einfache Wege Hilfe zu bekommen.

- 1. In der WhatsApp Gruppe kann man Fragen stellen und hat gleich die Kompetenz der ganzen Gruppe.
- 2. Eine Email geht natürlich auch...
- 3. Bei lichess im Team Schleispringer kann man im Chat fragen. Die Gruppe erreicht man direkt im Chat. Oder man sucht einen bestimmten Spieler – einfach mit der Maus auf einen Namen zeigen. Es öffnet sich ein Infofenster und in dem Infofenster gibt es eine kleine Sprechblase. Da klickt Ihr drauf und schon könnt Ihr eine Nachricht an nur diesen Spieler richten.